Aktualizacja: 26.05.2023 r.

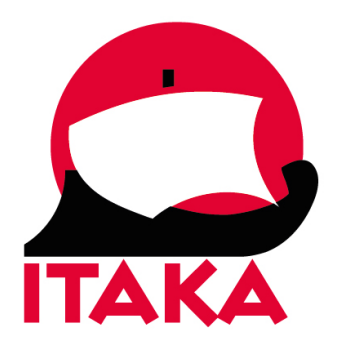

# INSTRUKCJA WYPEŁNIANIA FORMULARZA DLA PODRÓŻUJĄCYCH NA SESZELE

celu W uzupełnienia formularza należv weiść strone internetowa na https://seychelles.govtas.com/. Każdy uczestnik powinien uzyskać mailowe potwierdzenie w pliku PDF, który należy wydrukować lub zapisać w urządzeniu mobilnym. Z uwagi na konieczność okazania potwierdzenia, należy mieć je przy sobie na lotnisku i w umieszczać wydrukowanego potwierdzenia samolocie. Nie należy w bagażu rejestrowanym.

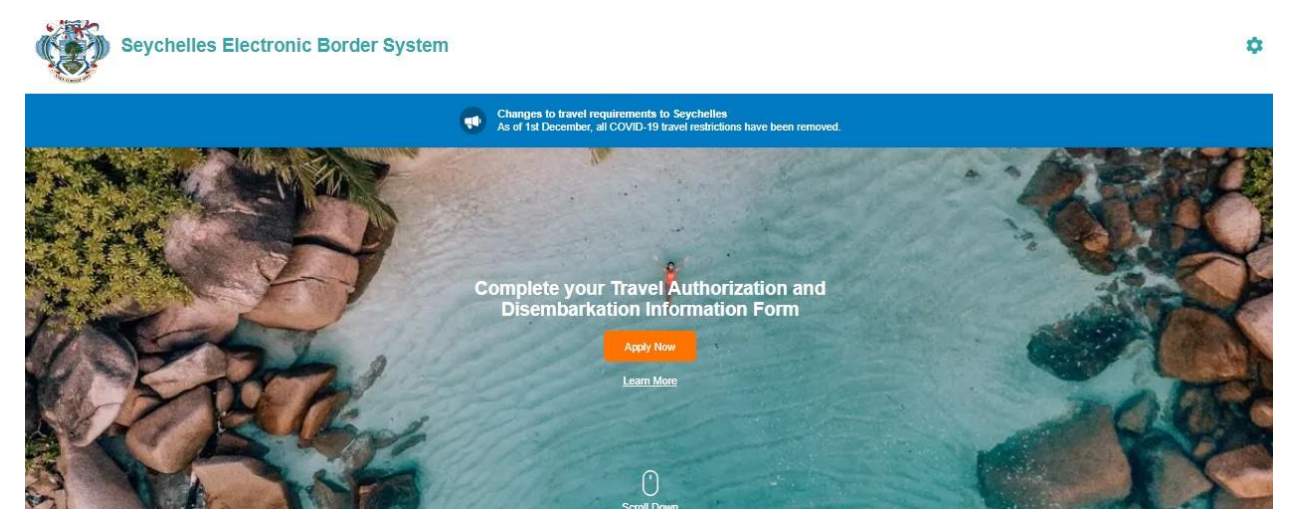

Aby rozpocząć kliknij w Apply Now.

#### Zaznacz, czy jesteś obywatelem Seszeli:

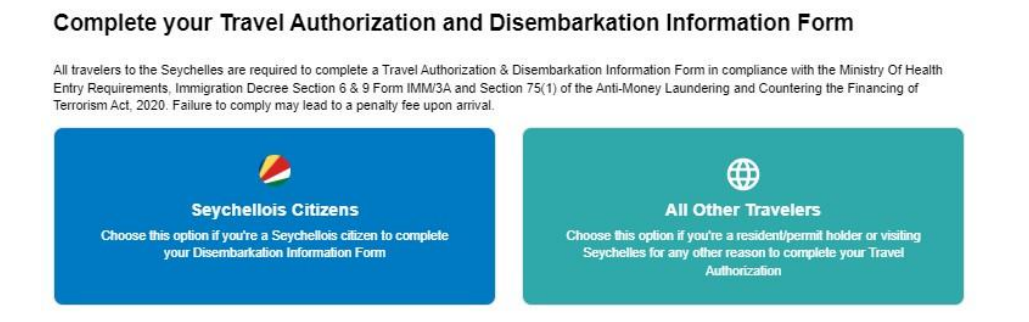

Sechellois Cltizens - obywatele Seszeli,

All Other Travellers – pozostali podróżni.

Na następnym ekranie kliknij w Continue:

How to Apply

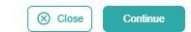

Na kolejnym ekranie zaznacz pierwszą kratkę i kliknij Continue:

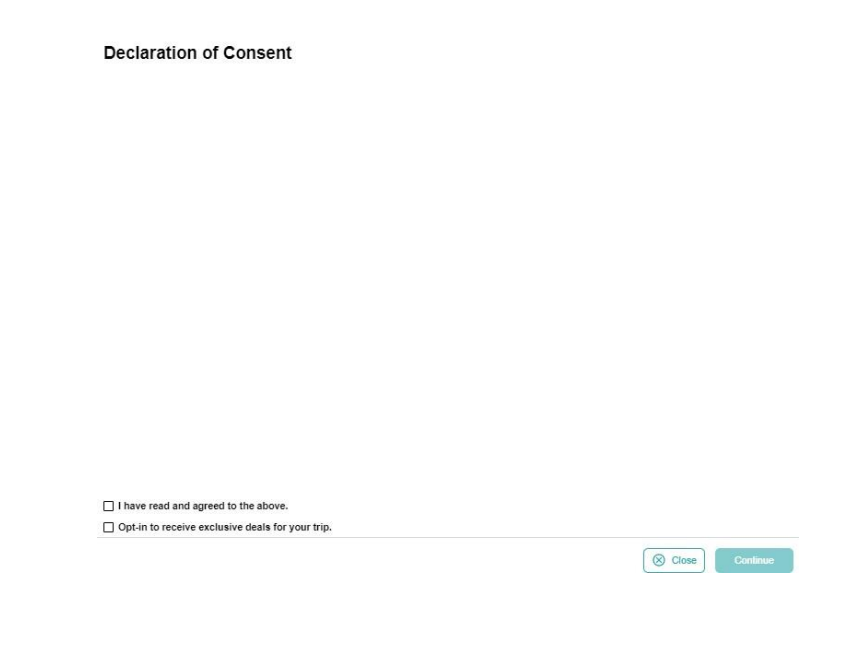

Następnie wybierz, czy podróżujesz sam czy z grupą:

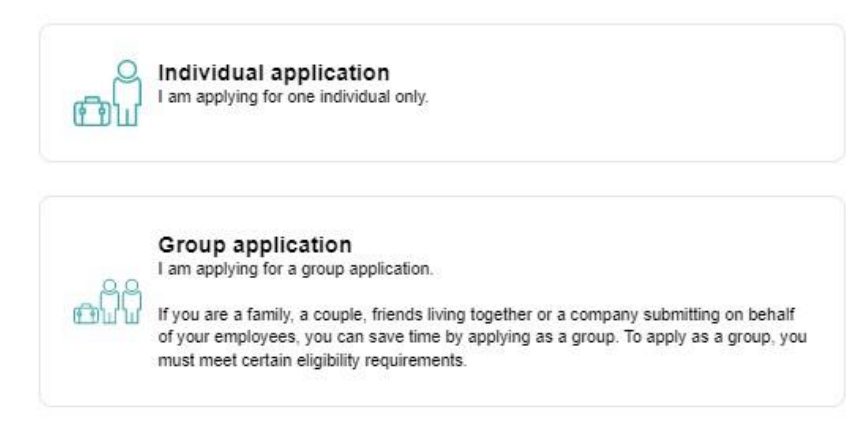

*Individual application* – jeśli podróżujesz samodzielnie lub chcesz wypełnić formularz oddzielnie dla każdego uczestnika podróży,

Group application – jeśli podróżujesz w grupie (rodziny, pary, znajomi mieszkający razem).

### I. OPCJA INDIVIDUAL APPLICATION – DLA PODRÓŻUJĄCYCH SAMODZIELNIE

1. Wskaż kraj zamieszkania – wybierz z listy Poland – Polska:

| Q   | Search Countries   |  |
|-----|--------------------|--|
| Fre | uently Selected    |  |
| •   | France             |  |
|     | Sermany            |  |
| •   | ndia               |  |
| 0   | srael              |  |
| I   | taly               |  |
|     | Mauritius          |  |
|     | Russian Federation |  |
| -   | Seychelles         |  |
|     | South Africa       |  |
|     | Switzerland        |  |

#### Potwierdź klikając w Continue.

2. Następnie załącz skan paszportu – strona ze zdjęciem:

| Passport Information<br>Please provide a photo or scan of the bi | ographic data page of your passport. This is the page featuring your photo, name, etc. |
|------------------------------------------------------------------|----------------------------------------------------------------------------------------|
| Passport Information                                             |                                                                                        |
| Selfie or Photo                                                  |                                                                                        |
| Contact Information                                              |                                                                                        |
| Trip Information                                                 | Drag & drop a photo or scan of the required document or                                |
| Health Declaration                                               | click here to manually select.                                                         |
| Customs Declaration                                              | Upload Passport Page                                                                   |
| Insurance Information                                            |                                                                                        |
| Confirm and Proceed                                              |                                                                                        |
|                                                                  |                                                                                        |
|                                                                  | Close Continue                                                                         |

Kliknij w *Upload Passport Page* i wybierz zapisane na dysku zdjęcie (skan) – format: .png, .jpg.

Po poprawnym wgraniu zdjęcia (skanu) paszportu, na ekranie pojawi się Twój dokument oraz dane:

| Passport Information                                                                                                    | on                                                                                                    |
|----------------------------------------------------------------------------------------------------|----------------------------------------------------------------------------------------------------|
| Please provide a photo or scan of the                                                                                                    | e biographic data page of your passport. This is the page featuring your photo, name, etc.                                                              |
| Passport Information     Selfe or Photo     Context Information     Trip Information     Trip Information     Heath Disclosuration     Customs Declaration     Insurance Information     Continue of Proceed | File traditi<br>Control madein<br>Statis de artine<br>Secon                                                                                             |
|                                                                                                    | I have reviewed the name and date of birth as scanned from this identity document along with its number and expiry date and confirm that it is correct. |
| Close                                                                                                    | Rescan Cooleve                                                                                                    |

Zaznacz, że sprawdziłeś/-aś dane wczytane z dokumentu, a następnie kliknij w *Continue*.

3. W kolejnym kroku załącz swoje zdjęcie (*Selfie or Photo*):

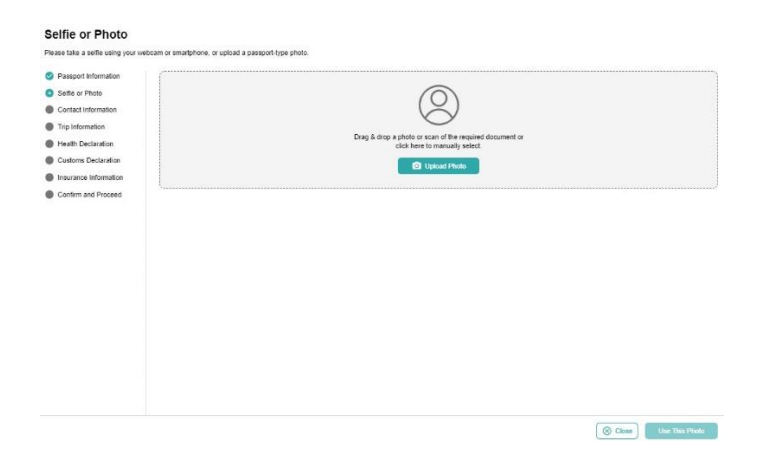

Kliknij w Upload Photo i wybierz zapisane na dysku zdjęcie.

Jeśli system wykryje znaczne różnice między zdjęciem w paszporcie i załączonym teraz, może się pojawić poniższy komunikat:

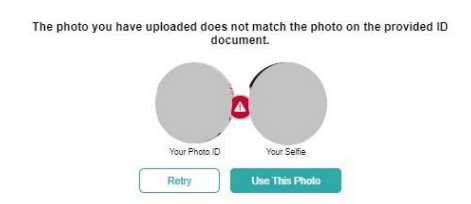

Żeby spróbować wczytać zdjęcie ponownie, kliknij w *Retry*, natomiast jeśli chcesz mimo wszystko użyć załączonego zdjęcia, kliknij w *Use This Photo*.

| Selfie or Photo                             |                                                |                        |                       |
|---------------------------------------------|------------------------------------------------|------------------------|-----------------------|
| Please review your photo and make sure your | Face is clearly shown similar to how it is req | paned for a passeport. |                       |
| Passport information                        |                                                |                        |                       |
| Settle or Photo                             |                                                |                        |                       |
| Contact Information                         |                                                |                        |                       |
| Trip Information                            |                                                |                        |                       |
| Health Declaration                          |                                                |                        |                       |
| Customs Declaration                         |                                                |                        |                       |
| Insurance information                       |                                                |                        |                       |
| Confirm and Proceed                         |                                                |                        |                       |
|                                             |                                                |                        |                       |
|                                             |                                                |                        |                       |
|                                             |                                                |                        |                       |
|                                             |                                                |                        |                       |
|                                             |                                                |                        |                       |
|                                             |                                                |                        |                       |
|                                             |                                                |                        |                       |
|                                             |                                                |                        |                       |
|                                             |                                                |                        |                       |
|                                             |                                                |                        |                       |
|                                             |                                                |                        |                       |
|                                             |                                                |                        |                       |
| (D) Clare                                   |                                                |                        | (Pring) the Under     |
| C. sum                                      |                                                |                        | Count Continue to the |

Po poprawnym wgraniu, na ekranie pojawi się Twoje zdjęcie:

Kliknij w Use This Photo.

4. Następnie uzupełnij informacje kontaktowe (Contact Information):

| Contact Informati                                                    | tion                                                                                                    |          |
|----------------------------------------------------------------------|----------------------------------------------------------------------------------------------------|----------|
| We collect this information to be                                    | te able to process your request and contact you for any clarifications if needed. If you have a local number, please provide it here. |          |
| <ul> <li>Passport Information</li> <li>Selfie or Photo</li> </ul>    | +49 - Phone Number                                                                                                    |          |
| Contact Information     Trip Information                             | Ensi                                                                                                    |          |
| Health Declaration     Customs Declaration     Insurance Information | Q.         Search Places in Poland           Fpx den't find your other defines, deere entry your neighborhood, dry and sourity        |          |
| Confirm and Proceed                                                  | Seled Occupation                                                                                                    | *        |
|                                                                      | Energrany Contacts (optional)<br>Pract today's available on elegities atom.<br>Full Hame of Energrany Contact                         |          |
|                                                                      | ← +45; × Phone Humber                                                                                                    |          |
|                                                                      | + Add Contract                                                                                                    |          |
| (S) Close                                                            | Spot & Cut                                                                                                    | Continue |

Phone Number – numer telefonu,

Email – adres mailowy,

*Search Places in Poland* – wyszukaj miejsce w Polsce; jeśli Twój adres nie znajduje się na liście, wybierz miejsce w pobliżu miejsca zamieszkania,

Select Occupation – zawód – wybierz z listy (Employee (government entities) – pracownik (jednostki rządowe), Employee (private company) – pracownik (firma prywatna), Self-employed – samozatrudniony, Not working by choice – niezatrudniony z wyboru, Other – inny, Retired – emeryt, , Student – student),

*Emergency Contacts* – osoba do kontaktu w razie wypadku, *Full Name of Emergency Contact* – imię i nazwisko osoby do kontaktu, *Phone Number* – numer telefonu.

Podaj imię i nazwisko oraz numer telefonu przynajmniej jednej takiej osoby; aby dodać kolejną, kliknij w *Add Contact.* 

Aby przejść dalej, kliknij w Continue.

5. W kolejnym kroku uzupełnij dane dot. podróży (*Trip Information*).

| Passport intermation  | Primary sumption of travel                                                                                                    |
|-----------------------|----------------------------------------------------------------------------------------------------|
| Selfie or Photo       | Linima Perform Armand                                                                                                    |
| Contact Information   | Arrivel Details                                                                                                    |
| Trip Information      | T Anival Date                                                                                                    |
| Health Declaration    | Your expected anival date in the Seychelles                                                                                                    |
| Customs Declaration   | Select Arline. * Flight #                                                                                                    |
| Insurance Information |                                                                                                    |
| Confirm and Proceed   | Select Departure Country of your trip                                                                                                    |
|                       | Please select the country where your trip will start                                                                                                    |
|                       | Departure Details                                                                                                    |
|                       | Departure Date                                                                                                    |
|                       | Your expected departure date from the Seycheles. This is the date when you will leave the Seycheles.                                                                                                    |
|                       | Select Arline - Flight #                                                                                                    |
|                       | If you know your fight information, please input here otherwise leave blank.                                                                                                    |
|                       | Destination country                                                                                                    |
|                       | Select the country where you will travel to as your that destination. Please do not select any transit points.                                                                                                    |
|                       | Address(e) in the Ssychelles<br>Hame of hole/juesthose, boat charter company for liveaboard, employer's company name for seamen and workers. You will need to provide booking confirmation for every<br>accomposition. |
|                       | Q. Where are you staying in the Saycheles?                                                                                                    |
|                       | Trom Date                                                                                                    |
|                       |                                                                                                    |

Primary purpose of travel – główny cel podróży: wybierz Holiday – wczasy, Arrival date – data przylotu na Seszele – wybierz z kalendarza, Select Airline – linie lotnicze – wybierz z listy zgodnie ze swoim dokumentem podróży, Flight # - numer lotu - wybierz z listy zgodnie ze swoim dokumentem podróży,

Select Departure Country of your trip – kraj wylotowy – wybierz z listy Poland – Polska, Departure Date – data wylotu do Polski – wybierz z kalendarza, Destination country – kraj docelowy – wybierz z listy Poland – Polska,

Address(es) in the Seychelles – adres(y) na Seszelach: wybierz z listy hotel, w którym będziesz zakwaterowany/-a; jeśli będziesz brać udział w wycieczce objazdowej, sprawdź dane hotelu na aktualnym dokumencie podróży, dostępnym w Strefie Klienta (informacja ta jest zwykle dodawana na dokumencie blisko terminu rozpoczęcia imprezy),

Zaznacz daty pobytu od (From Date) do (To Date),

Jeśli będziesz przebywać pod więcej niż jednym adresem, kliknij w Add Address.

Aby przejść dalej, kliknij w Continue

6. W kolejnym kroku uzupełnij informacje zdrowotne (*Health Declaration*):

|                       | mease list any country you have or will be travelling to in the 14 days prior to arrival in Seychelles (including | countries of transit)?                                                     |
|-----------------------|----------------------------------------------------------------------------------------------------|----------------------------------------------------------------------------|
| Selfie or Photo       | Countries                                                                                                    | <ul> <li>Add Count</li> </ul>                                              |
| Contact Information   | Paland x                                                                                                    |                                                                            |
| Trip Information      |                                                                                                    |                                                                            |
| Health Declaration    | Have you had any of the following symptoms (cough; fever; flu-like symptoms, shortness of breath; joint pain      | n, loss of taste or smell, diarrhoea) at any time during the past 14 days? |
| Customs Declaration   | O Yes O No                                                                                                    |                                                                            |
| Insurance Information |                                                                                                    |                                                                            |
| Required Documents    |                                                                                                    |                                                                            |
| Optional Documents    |                                                                                                    |                                                                            |
| Confirm and Proceed   |                                                                                                    |                                                                            |
|                       |                                                                                                    |                                                                            |
|                       |                                                                                                    |                                                                            |
|                       |                                                                                                    |                                                                            |
|                       |                                                                                                    |                                                                            |
|                       |                                                                                                    |                                                                            |
|                       |                                                                                                    |                                                                            |
|                       |                                                                                                    |                                                                            |
|                       |                                                                                                    |                                                                            |
|                       |                                                                                                    |                                                                            |

Podaj kraje, w których przebywałeś/-aś w ciągu ostatnich 14 dni; *Poland* – Polska dodaje się automatycznie, natomiast w celu dodania kolejnego kraju kliknij w *Add Country* i wybierz kraj z listy. Następnie, zaznaczając Yes – tak, No – nie, odpowiedz na pytanie, czy w ciągu ostatnich 14 dni miałeś/-aś lub masz któryś z poniższych objawów:

cough – kaszel, fever – gorączka, flu-like symptoms – objawy grypopodobne, shortness of breath – płytki oddech, joint pain – bóle stawów, loss of taste or smell – utrata smaku i/lub węchu, diarrhoea – biegunka.

Aby zatwierdzić, kliknij w Continue.

7. W kolejnym kroku uzupełnij informacje celne (*Customs Declaration*):

Odpowiedz na pytania zaznaczając Yes – Tak lub No – Nie:

| Analisi a lon gasalana roassa           | to biosecurity, customs and law enforcement                                                                                                    |
|-----------------------------------------|----------------------------------------------------------------------------------------------------|
| Passport Information                    | Are you or will you be bringing into Seychelles any animal or plant, any product of animal or plant origin, any kind of biological specimen and any tool or equipment used for rearing of |
| Selfie or Photo                         | animais and curivation of prants?                                                                                                    |
| <ul> <li>Contact Information</li> </ul> | Ves O No                                                                                                    |
| Trip Information                        | In the card 14 days, have you visited a forest, farm, nature cark or had any contact with farm animals or visited any properties that stauchters or processes animals?                    |
| Health Declaration                      |                                                                                                    |
| <ul> <li>Customs Declaration</li> </ul> | O Yes O No                                                                                                    |
| Insurance Information                   | Do you or will you have in your possession controlled substances, obscene articles, toric substances, similar Seycheles military wear, frearms, spear guns and any dangerous              |
| Required Documents                      | weapons?                                                                                                    |
| Optional Documents                      | O Yes O No                                                                                                    |
|                                         | Do you have it your possession or will you be carrying any commercial metritandise?           O         Yee         O         No                                                          |
|                                         | Does the total value of all goods that were purchased abroad and that will remain in the Seychelles exceed SCR5,000 or equivalent?                                                        |
|                                         | O Yes O No                                                                                                    |
|                                         | Do you or will you have any goods that belongs to another person in your possession?                                                                                                    |
|                                         | O Yes O No                                                                                                    |
|                                         | Do you or will you have any excess of your duty free allowances?                                                                                                    |
|                                         |                                                                                                    |
|                                         | Ves No                                                                                                    |

Are you or will you be bringing into Seychelles any animal or plant, any product of animal or plant origin, any kind of biological specimen and any tool or equipment used for rearing of animals and cultivation of plants? – Czy przywozisz/zamierzasz przewieźć na Seszele jakiekolwiek zwierzę lub roślinę, jakikolwiek produkt pochodzenia zwierzęcego lub roślinnego, wszelkiego rodzaju okazy biologiczne lub jakiekolwiek narzędzia lub sprzęt używany do hodowli zwierząt lub uprawy roślin? In the past 14 days, have you visited a forest, farm, nature park or had any contact with farm animals or visited any properties that slaughters or processes animals? – Czy w ciągu ostatnich 14 dni przebywałeś w lesie, na farmie, w parku przyrody, czy miałeś kontakt ze zwierzętami hodowlanymi lub czy odwiedziłeś jakiekolwiek miejsca, w których dokonuje się uboju zwierząt?

Do you or will you have in your possession controlled substances, obscene articles, toxic substances, similar Seychelles military wear, firearms, spear guns and any dangerous weapons? – Czy jesteś/będziesz w posiadaniu substancji zakazanych, nieprzyzwoitych przedmiotów, substancji toksycznych, odzieży podobnej do odzieży wojskowej używanej na Seszelach, broni palnej, kusz lub innej niebezpiecznej broni?

Are you or will you be transporting currency or monetary instruments (e.g. bearer negotiable instruments including cheque, bill of exchange, promissory note, traveller's cheque, bearer bond, money order, etc.) of a value greater than SCR 50,000 or foreign equivalent, in or out of the country? – Czy przewozisz/będziesz przewozić walutę lub środki pieniężne (tj. instrumenty zbywalne na okaziciela, w tym czeki, weksle, czeki podróżne, obligacje, przekazy pieniężne itp.) o wartości większej niż równowartość 50 000 rupii seszelskich lub ekwiwalent w walucie obcej w jakiejkolwiek formie, do lub z kraju?

*Jeśli zaznaczysz Yes* – tak, pojawi się dodatkowa rubryka, w której zaznacz walutę oraz wpisz kwotę:

| Ves Yes        | O No               |  |  |
|----------------|--------------------|--|--|
| indicate the c | urrency and amount |  |  |

Do you have in your possession or will you bring any commercial merchandise? – Czy posiadasz/przywieziesz ze sobą jakiekolwiek artykuły handlowe?

Does the total value of all goods that were purchased abroad and that will remain in the Seychelles exceed SCR5,000 or equivalent? – Czy całkowita wartość wszystkich towarów zakupionych za granicą i pozostających na Seszelach przekracza kwotę 5 000 SCR lub jej równowartość?

Do you or will you have any goods that belongs to another person in your possession? – Czy posiadasz/będziesz w posiadaniu jakichkolwiek rzeczy należących do innej osoby?

Do you or will you have any excess of your duty free allowances? – Czy przewozisz/będziesz przewoził większą ilość towarów bezcłowych niż dopuszczona?

Aby zapisać dane, kliknij w Continue.

Następnie zaznacz, czy wykupiłeś/-aś ubezpieczenie podróżne obejmujące zachorowanie na COVID-19:

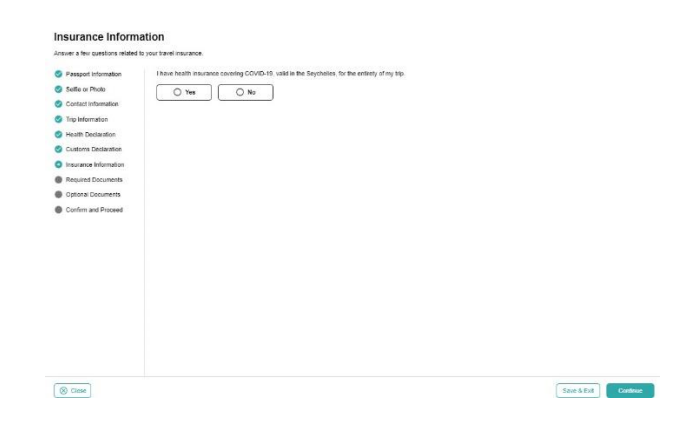

Zapisz dane klikając w Continue.

8. W kolejnym kroku załącz dokumenty (*Required Documents*):

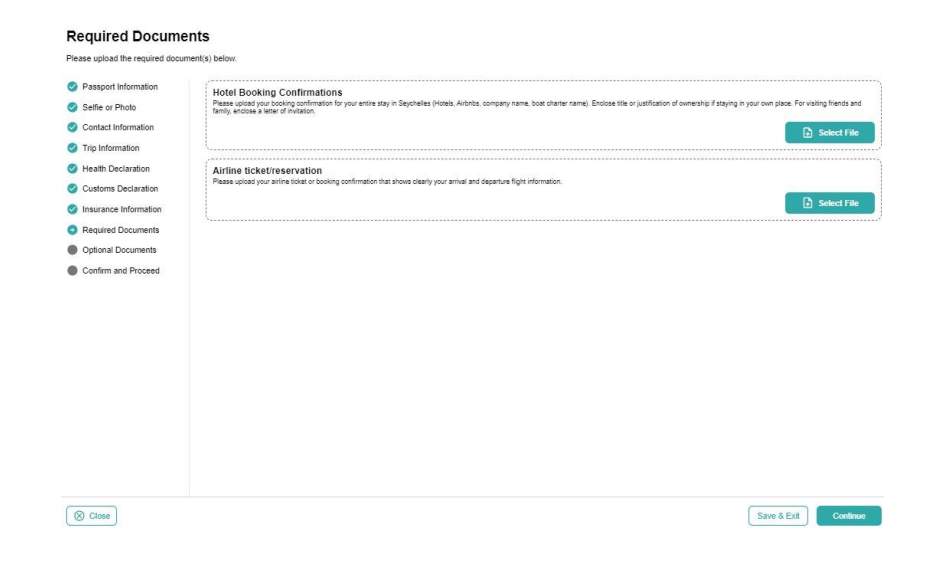

Hotel Booking Confirmation - potwierdzenie rezerwacji hotelu,

Airline ticket/reservation – bilet lotniczy/rezerwacja lotu,

Kliknij w *Select File*, wybierz plik z dysku i załącz go (w obu polach należy załączyć dokument podróży otrzymany od sprzedawcy lub pobrany ze Strefy Klienta).

Aby zapisać dane, kliknij w Continue.

9. W kolejnym kroku załącz pozostałe, nieobowiązkowe dokumenty (*Optional Documents*):

| Passport Information    |                                                                                                    |             |
|-------------------------|----------------------------------------------------------------------------------------------------|-------------|
| Selfe or Photo          | Please upload any other useful documents that may help us process your application (e.g. GCP Permit / applicable). |             |
| Contact Information     |                                                                                                    | Select File |
| Trip Information        |                                                                                                    |             |
| Health Declaration      |                                                                                                    |             |
| Customs Declaration     |                                                                                                    |             |
| S Insurance Information |                                                                                                    |             |
| Required Documents      |                                                                                                    |             |
| Optional Documents      |                                                                                                    |             |
| Confirm and Proceed     |                                                                                                    |             |
|                         |                                                                                                    |             |
|                         |                                                                                                    |             |
|                         |                                                                                                    |             |
|                         |                                                                                                    |             |
|                         |                                                                                                    |             |
|                         |                                                                                                    |             |
|                         |                                                                                                    |             |
|                         |                                                                                                    |             |
|                         |                                                                                                    |             |
|                         |                                                                                                    |             |

10. Następnie potwierdź, że podane dane są prawdziwe, oraz że jesteś świadomy, że podanie nieprawdziwych danych wiąże się z konsekwencjami prawnymi:

| Contact Information<br>Trip Information<br>Health Declaration<br>Customs Declaration | age that this doctarism is that and mixedule and security do globally sign this respect. The information provided can be inviewed and edded by closing on the inviewed edded by closing on the inviewe |
|--------------------------------------------------------------------------------------|----------------------------------------------------------------------------------------------------|
| Insurance Information                                                                | authority. I do understand and agree that this declaration is final and irrevocable and accept to digitally sign this request.                                                                                                    |
| Required Documents                                                                   | Additional Notes                                                                                                    |
| Optional Documents                                                                   | Please add any solitional internation that you believe would help us better process your application.                                                                                                    |
|                                                                                      |                                                                                                    |

Jeśli wypełniłeś formularz w swoim imieniu, zaznacz I am the applicant and I understand and agree that this declaration is final and irrevocable and accept to

*digitally sign this request* – jestem wnioskodawcą, rozumiem I potwierdzam, że niniejsza deklaracja jest ostateczna i nieodwołalna, zgadzam się na cyfrowe podpisanie wniosku,

Jeśli wypełniłeś formularz w imieniu innej osoby (np. jako agent lub prawny opiekun dziecka), zaznacz I am NOT the applicant and I am completing this form on behalf of someone, either as an agent, as a legal guardian or as a parent of a child for whom I have legal authority. I do understand and agree that this declaration is final and irrevocable and accept to digitally sign this request – NIE jestem wnioskodawcą I wypełniam niniejszy formularz w imieniu innej osoby, jako agent, opiekun prawny lub rodzic dziecka.

W drugim przypadku, pojawią się dodatkowe rubryki, w które wpisz swoje dane:

| Your Name          |  |
|--------------------|--|
| +48 - Phone Number |  |

*Your name* – imię i nazwisko, *Your Phone* – numer telefonu, *Your Email* – adres e-mail.

Pole Additional Notes pozostaw puste.

Aby potwierdzić I przejść dalej, kliknij w Continue.

11. Na koniec wybierz w jakim czasie Twój wniosek ma zostać rozpatrzony (*Processing Period*):

| Ing Period O Standard Processing - Your application will be processed in 12 hours or less Basic support                                                                                                    | د |
|----------------------------------------------------------------------------------------------------|---|
| Premium Processing     Comparison and an expension of the process of the forest on takes,     Non applications will be provided in a forest on takes,     Non-takes and the process of the process of the process o |   |
| Upgest Processing<br>- Parsam support including must, Whether, is to the diffect biophone support<br>- Parsam support including must, Whether, is to the diffect biophone support<br>- Parsahity to change your bave dates up to 5 days if your place change                                                                                                    | c |
|                                                                                                    |   |
|                                                                                                    |   |

Wybierz *Standard Processing,* jeśli Twój wniosek ma zostać rozpatrzony w ciągu 12 godzin lub mniej – koszt: 10,90 EUR.

Wybierz *Premium Processing,* jeśli Twój wniosek ma zostać rozpatrzony w ciągu 6 godzin lub mniej – koszt: 31,80 EUR.

Wybierz *Urgent Processing,* jeśli Twój wniosek ma zostać rozpatrzony w ciągu 60 minut lub mniej – koszt: 74,20 EUR.

Potwierdź klikając w Continue.

12. W kolejnym kroku możesz doliczyć nieobowiązkową wpłatę na lokalny fundusz ochrony środowiska:

| beautifying Seychelies and promoti | nomenna inde com in vas saadaned as a specialiana in 1994 ande me cubic chance vanagenen kui van me opecines in eouony policion, policiany me environment,<br>gi environment education. |
|------------------------------------|----------------------------------------------------------------------------------------------------|
| Processing Period                  | Q 410.00                                                                                                    |
| Complete your Application          | Orem                                                                                                    |
|                                    |                                                                                                    |
|                                    | 0 450.00                                                                                                    |
|                                    | O e10.00                                                                                                    |
|                                    |                                                                                                    |
|                                    |                                                                                                    |
|                                    |                                                                                                    |
|                                    |                                                                                                    |
|                                    |                                                                                                    |
|                                    |                                                                                                    |
|                                    |                                                                                                    |
|                                    |                                                                                                    |
|                                    |                                                                                                    |

Jeśli chcesz doliczyć wpłatę, zaznacz odpowiednią kwotę. Kliknij w *Continue.*  13. W kolejnym kroku dokonaj opłaty autoryzacyjnej:

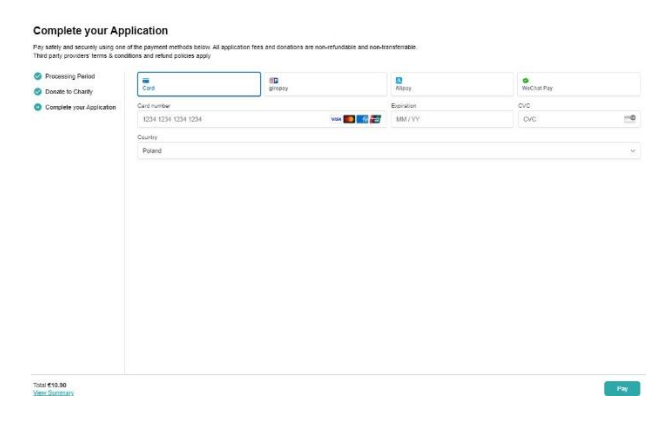

Aby zapłacić kartą, wybierz *Card* oraz wypełnij pola *Card number*, *MM/YY*, *CVC* – numer karty, data ważności karty, numer CVC oraz wybierz *Country* – kraj wydania.

Aby zapłacić, kliknij w Pay.

## II. OPCJA GROUP APPLICATION – DLA PODRÓŻUJĄCYCH W GRUPIE

14. Na kolejnym ekranie kliknij w Continue, aby przejść dalej:

Eligibility Checklist for Family/Couples Applications

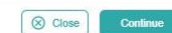

#### 15. Wskaż kraj zamieszkania – wybierz z listy Poland – Polska:

| Plea | lease select your country of residence. This is the country where you live and pay faxes. If you are a resident Diplomat of the Se<br>eychelles. | ychelles, please select |
|------|----------------------------------------------------------------------------------------------------|-------------------------|
| Q    | Q Search Countries                                                                                                    |                         |
| Fre  | requently Selected                                                                                                    |                         |
| •    | France                                                                                                    |                         |
| -    | Germany                                                                                                    |                         |
| •    | 🖸 India                                                                                                    |                         |
| 0    | E Israel                                                                                                    |                         |
| I    | I Italy                                                                                                    |                         |
| -    | Mauritius                                                                                                    |                         |
|      | Russian Federation                                                                                                    |                         |
| 1    | Seychelies                                                                                                    |                         |
| ×    | South Africa                                                                                                    |                         |
| ÷    | 2 Switzerland                                                                                                    |                         |
|      | ٥                                                                                                    |                         |

Potwierdź klikając w Continue.

| Trip Information                       | Drimmer surges of focus                                                                                                    |  |  |  |
|----------------------------------------|----------------------------------------------------------------------------------------------------|--|--|--|
| Passport Information for<br>Your Group | Listing before a mura                                                                                                    |  |  |  |
| Contact Information                    | Arrival Details                                                                                                    |  |  |  |
| Customs Declaration                    | Anival Date                                                                                                    |  |  |  |
| Confirm and Proceed                    | Your expected arrival date in the Seychelles.                                                                                                    |  |  |  |
|                                        | Select Airine - Flight #                                                                                                    |  |  |  |
|                                        | Select Departure Country of your http                                                                                                    |  |  |  |
|                                        | Please select the country where your trip will start                                                                                                    |  |  |  |
|                                        | Departure Details                                                                                                    |  |  |  |
|                                        | Departure Date                                                                                                    |  |  |  |
|                                        | Your expected departure date from the Seychelles. This is the date when you will leave the Seychelles.                                                                                                    |  |  |  |
|                                        | Select Airline v Flight #                                                                                                    |  |  |  |
|                                        | If you know your flight information, please input here otherwise leave blank.                                                                                                    |  |  |  |
|                                        | Destination country                                                                                                    |  |  |  |
|                                        | Select the country where you will travel to as your final destination. Please do not select any transit points.                                                                                                    |  |  |  |
|                                        | Address(e) in the Sepchelles<br>Hame of hotelyueshouse, boat charter company for liveaboard, employer's company name for seamen and workers. You will need to provide booking confirmation for every<br>accomodation. |  |  |  |
|                                        | Q. Where are you staying in the Seychelles?                                                                                                    |  |  |  |
|                                        | Trom Date                                                                                                    |  |  |  |
|                                        |                                                                                                    |  |  |  |

16. W kolejnym kroku uzupełnij dane dot. podróży (Trip Information):

Primary purpose of travel – główny cel podróży: wybierz Holiday – wczasy, Arrival date – data przylotu na Seszele – wybierz z kalendarza,

Select Airline – linie lotnicze – wybierz z listy zgodnie ze swoim dokumentem podróży,

Flight # – numer lotu – wybierz z listy zgodnie ze swoim dokumentem podróży,

Select Departure Country of your trip – kraj wylotowy – wybierz z listy Poland – Polska,

Departure Date – data wylotu do Polski – wybierz z kalendarza, Destination country – kraj docelowy – wybierz z listy Poland – Polska ,

Address(es) in the Seychelles – adres(y) na Seszelach: wybierz z listy hotel, w którym będziesz zakwaterowany/-a; jeśli będziesz brać udział w wycieczce objazdowej, sprawdź dane hotelu na aktualnym dokumencie podróży, dostępnym w Strefie Klienta (informacja ta jest zwykle dodawana na dokumencie blisko terminu rozpoczęcia imprezy),

Zaznacz daty pobytu od (From Date) do (To Date),

Jeśli będziesz przebywać pod więcej niż jednym adresem, kliknij w Add Address.

Aby przejść dalej, kliknij w Continue.

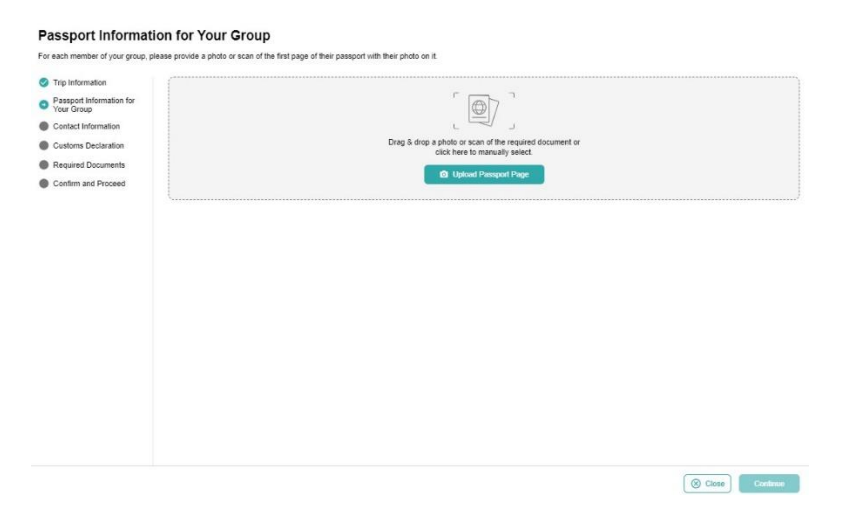

17. Następnie załącz skan paszportu pierwszej osoby – strona ze zdjęciem:

Kliknij w *Upload Passport Page* i wybierz zapisane na dysku zdjęcie (skan) – format: .png, .jpg.

Po poprawnym wgraniu zdjęcia (skanu) paszportu, na ekranie pojawi się wczytany dokument oraz dane:

| For each member of your group is                            | alassa provide a photo or each of the first page of their pages   | wheth their photo on it            |                                                   |                        |
|-------------------------------------------------------------|-------------------------------------------------------------------|------------------------------------|---------------------------------------------------|------------------------|
| For each member or your group, p                            | prease provide a prioro or scan of the first page of their passpi | on with their photo on it.         |                                                   |                        |
| Trip Information                                            |                                                                   |                                    | FULL NAME                                         |                        |
| <ul> <li>Passport Information for<br/>Your Group</li> </ul> |                                                                   |                                    | DOCUMENT NUMBER                                   |                        |
| Contact Information                                         |                                                                   |                                    | DATE OF BIRTH                                     |                        |
| Customs Declaration                                         |                                                                   |                                    | DATE OF DIGHT                                     |                        |
| Required Documents                                          |                                                                   |                                    | VALIDITY                                          |                        |
| Contrim and Proceed                                         | ☐ I have reviewed the name and date of birth as s                 | canned from this identity document | t along with its number and expiry date and confi | im that it is correct. |
|                                                             | Take A Selfie                                                     | 1                                  | Health Declaration                                | 1                      |
|                                                             | Insurance Information                                             | 1                                  | Optional Documents                                | 1                      |
|                                                             |                                                                   | + Add Anoth                        | ier Individual                                    |                        |
|                                                             |                                                                   |                                    |                                                   |                        |
|                                                             |                                                                   |                                    |                                                   |                        |

Zaznacz, że sprawdziłeś/-aś dane wczytane z dokumentu, a następnie kliknij w *Take A Selfie*.

W kolejnym kroku załącz zdjęcie uczestnika (Selfie or Photo):

|      |                                             |                                                  |   | VALID |
|------|---------------------------------------------|--------------------------------------------------|---|-------|
| <br> | (1                                          | 2                                                |   |       |
|      | 6                                           | 3                                                |   |       |
| Dra  | ag & drop a photo or sca<br>click here to r | n of the required document o<br>manually select. | r |       |
|      | 🖸 Up                                        | oad Photo                                        |   |       |
| <br> |                                             |                                                  |   |       |
|      |                                             |                                                  |   |       |
|      |                                             |                                                  |   |       |
|      |                                             |                                                  |   |       |
|      |                                             |                                                  |   |       |

Kliknij w Upload Photo i wybierz zapisane na dysku zdjęcie.

Jeśli system wykryje znaczne różnice między zdjęciem w paszporcie i załączonym teraz, może się pojawić poniższy komunikat:

| The photo you have uploaded does r<br>docu | not match the photo on the provided ID ument. |
|--------------------------------------------|-----------------------------------------------|
|                                            |                                               |
|                                            | 3                                             |
| Your Photo ID                              | Your Selfie                                   |
| Retry                                      | Use This Photo                                |

Żeby spróbować wczytać zdjęcie ponownie, kliknij w *Retry*, natomiast jeśli chcesz mimo wszystko użyć załączonego zdjęcia, kliknij w *Use This Photo*.

Po poprawnym wgraniu, na ekranie pojawi się wczytane zdjęcie wraz z danymi oraz:

- pytania o kraje odwiedzone w ciągu ostatnich 14 dni (wybierz z listy; *Poland* Polska dodaje się automatycznie),
- pytanie, czy w ciągu ostatnich 14 dni uczestnik maiał któryś z poniższych objawów:

cough – kaszel, fever – gorączka, flu-like symptoms – objawy grypopodobne, shortness of breath – płytki oddech, joint pain – bóle stawów, loss of taste or smell – utrata smaku i/lub węchu, diarrhoea – biegunka.

Zaznacz Yes – tak, No – nie.

| Answer a few questions related to your current health.                              |                                                                                                    |
|-------------------------------------------------------------------------------------|----------------------------------------------------------------------------------------------------|
|                                                                                     | VALIDI                                                                                                    |
| Please list any country you have or will be travelling to in the 14 days prior to a | rrival in Seychelles (including countries of transit)?                                                                                                    |
| Countries                                                                           | Add Countri<br>Add Countri<br>Add |
| uring the past 14 days?                                                             | shownood of should going pairs, nood of table of simplify distincted at any sime                                                                                                    |
|                                                                                     |                                                                                                    |
|                                                                                     |                                                                                                    |

Aby zatwierdzić, kliknij w Continue.

Następnie zaznacz, czy uczestnik posiada wykupione ubezpieczenie podróżne obejmujące zachorowanie na COVID-19:

| Insurance Information                                                                            |          |
|--------------------------------------------------------------------------------------------------|----------|
| Answer a few questions related to your travel insurance.                                         |          |
|                                                                                                  | VALIDITY |
| I have health insurance covering COVID-19, valid in the Seychelles, for the entirety of my trip. |          |
|                                                                                                  |          |
|                                                                                                  |          |
|                                                                                                  |          |
|                                                                                                  |          |

|         |             | d        |
|---------|-------------|----------|
| ⊗ Close | Save & Exit | Continue |

Wybierz: Yes – tak, No – nie.

Zapisz dane klikając w Continue.

W kolejnym kroku załącz pozostałe, nieobowiązkowe dokumenty (*Optional Documents*):

Save & Exit Continue

| ess your application (e.g. GOP Permit if applicable). |                                                       |
|-------------------------------------------------------|-------------------------------------------------------|
|                                                       | Select Fi                                             |
|                                                       |                                                       |
|                                                       |                                                       |
|                                                       |                                                       |
|                                                       |                                                       |
|                                                       |                                                       |
|                                                       |                                                       |
|                                                       |                                                       |
|                                                       |                                                       |
|                                                       |                                                       |
|                                                       | ess your application (e.g. GOP Fermit if applicable). |

Wybierz Select File, aby wybrać plik z dysku.

Zapisz dane, klikając w Continue.

🛞 Close

Aby dodać kolejnego uczestnika, kliknij w Add Another Individual.

Aby przejść do kolejnego etapu, kliknij w Continue.

18. Następnie uzupełnij informacje kontaktowe (Contact Information):

| Trip Information                        |                                                                                        |
|-----------------------------------------|----------------------------------------------------------------------------------------|
| Passport Information for<br>Your Group  | +4s - Phone number                                                                     |
| <ul> <li>Contact Information</li> </ul> | Fmail                                                                                  |
| Customs Declaration                     |                                                                                        |
| Required Documents                      | Q. Search Places in Poland                                                             |
| Confirm and Proceed                     | If you don't find your street address, please enter your neighborhood, ony and country |
|                                         | Select Occupation                                                                      |
|                                         | Emergency Contacts (optional)<br>Paula and/or a care group or contact                  |
|                                         | Full Hame of Emergency Contact                                                         |
|                                         | - +40 - Phone Number                                                                   |
|                                         | + Add Contrad                                                                          |
|                                         |                                                                                        |
|                                         |                                                                                        |
|                                         |                                                                                        |
|                                         |                                                                                        |

Phone Number – numer telefonu,

Email – adres mailowy,

Search Places in Poland – wyszukaj miejsce w Polsce; jeśli Twój adres nie znajduje się na liście, wybierz miejsce w pobliżu miejsca zamieszkania,

Select Occupation – zawód – wybierz z listy (Employee (government entities) – pracownik (jednostki rządowe), Employee (private company) – pracownik (firma prywatna), Self-employed – samozatrudniony, Not working by choice – niezatrudniony z wyboru, Other – inny, Retired – emeryt, , Student – student),

*Emergency Contacts* – osoba do kontaktu w razie wypadku, *Full Name of Emergency Contact* – imię i nazwisko osoby do kontaktu, *Phone Number* – numer telefonu.

Podaj imię i nazwisko oraz numer telefonu przynajmniej jednej takiej osoby; aby dodać kolejną, kliknij w *Add Contact.* 

Aby przejść dalej, kliknij w Continue.

19. W kolejnym kroku uzupełnij informacje celne (*Customs Declaration*):

| Odpowiedz na pytania zaznaczając <i>Yes</i> – Tak lub <i>No</i> – Nie: |  |
|------------------------------------------------------------------------|--|
|                                                                        |  |

| -                                                               | Are you or will you be bringing into Seychelles any animal or plant, any product of animal or plant origin, any kind of biological specimen and any tool or equipment used for rearis<br>animals and cultivation of plants?                                                                                                    |
|-----------------------------------------------------------------|----------------------------------------------------------------------------------------------------|
| Passport Information for<br>Your Group     Contract Information | O Yes O No                                                                                                    |
| Customs Declaration                                             | In the past 14 days, have you visited a forest, farm, nature park or had any contact with farm animals or visited any properties that slaughters or processes animals?                                                                                                    |
| Required Documents     Confirm and Proceed                      | ○ Yes         ○ No                                                                                                    |
|                                                                 | Do you or will you have in your possession controlled substances, obscene articles, toxic substances, similar Seychelles military wear, firearms, spear guns and any dangerous weapons?                                                                                                    |
|                                                                 | O Yes O No                                                                                                    |
|                                                                 | And you way to be instrumed understand and a statements of a located instruments induced understand understand understand in the statements of the country?           Or Yes         O No                                                                                                    |
|                                                                 | De une have in some researcher or will save be derreine and derenarial march trefax?                                                                                                    |
|                                                                 |                                                                                                    |
|                                                                 |                                                                                                    |
|                                                                 | Does the total value of all goods that were purchased abroad and that will remain in the Seychelles exceed SCR5,000 or equivalent?                                                                                                    |
|                                                                 | Does the total value of all goods that vers purchased abroad and that will remain in the Seychetes exceed SCR5.000 or equivalent?                                                                                                    |
|                                                                 | Does the total value of all pools that vers purchased abroad and that will remain in the Seychetes exceed SCR5.000 or equivalent?           Yes         No           Do you or will you have any pools that belongs to another person in your possession?         Do                                                                                                    |
|                                                                 | Does the total value of all pools that vers purchased abroad and that will remain in the Seychetes enceed SCR5.000 or equivalent?           O Yes         No           Do you or will you have any pools that belongs to another person in your possession?         No                                                                                                    |
|                                                                 | Does the total value of all pools that vers purchased abroad and that will remain in the Seychetes enceed SCR5.000 or equivalent?           Vers         No           Do you or will you have any pools that belongs to another person in your possession?         No           Do you or will you have any pools that belongs to another person in your possession?         No           Do you or will you have any encodes of your duby the allowances?         Do you or will you have any encodes of your duby the allowances? |

Are you or will you be bringing into Seychelles any animal or plant, any product of animal or plant origin, any kind of biological specimen and any tool or equipment used for rearing of animals and cultivation of plants? – Czy przywozisz/zamierzasz przewieźć na Seszele jakiekolwiek zwierzę lub roślinę, jakikolwiek produkt pochodzenia zwierzęcego lub roślinnego, wszelkiego rodzaju okazy biologiczne lub jakiekolwiek narzędzia lub sprzęt używany do hodowli zwierząt lub uprawy roślin?

In the past 14 days, have you visited a forest, farm, nature park or had any contact with farm animals or visited any properties that slaughters or processes animals? – Czy w ciągu ostatnich 14 dni przebywałeś w lesie, na farmie, w parku przyrody, czy miałeś kontakt ze zwierzętami hodowlanymi lub czy odwiedziłeś jakiekolwiek miejsca, w których dokonuje się uboju zwierząt?

Do you or will you have in your possession controlled substances, obscene articles, toxic substances, similar Seychelles military wear, firearms, spear guns and any dangerous weapons? – Czy jesteś/będziesz w posiadaniu substancji zakazanych, nieprzyzwoitych przedmiotów, substancji toksycznych, odzieży podobnej do odzieży wojskowej używanej na Seszelach, broni palnej, kusz lub innej niebezpiecznej broni? Are you or will you be transporting currency or monetary instruments (e.g. bearer negotiable instruments including cheque, bill of exchange, promissory note, traveller's cheque, bearer bond, money order, etc.) of a value greater than SCR 50,000 or foreign equivalent, in or out of the country? – Czy przewozisz/będziesz przewozić walutę lub środki pieniężne (tj. instrumenty zbywalne na okaziciela, w tym czeki, weksle, promesy, czeki podróżne, obligacje, polecenia zapłaty itp.) o wartości większej niż równowartość 50 000 rupii seszelskich lub ekwiwalent w walucie obcej w jakiejkolwiek formie, do lub z kraju?

*Jeśli zaznaczysz Yes* – tak, pojawi się dodatkowa rubryka, w której zaznacz walutę oraz wpisz kwotę:

|                                   | Yes No No No                     |  |
|-----------------------------------|----------------------------------|--|
| indicate the surrange and ensuret | indicate the currency and amount |  |
|                                   |                                  |  |

Do you have in your possession or will you bring any commercial merchandise? – Czy posiadasz/przywieziesz ze sobą jakiekolwiek artykuły handlowe?

Does the total value of all goods that were purchased abroad and that will remain in the Seychelles exceed SCR5,000 or equivalent? – Czy całkowita wartość wszystkich towarów zakupionych za granicą i pozostających na Seszelach przekracza kwotę 5 000 SCR lub jej równowartość?

Do you or will you have any goods that belongs to another person in your possession? – Czy posiadasz/będziesz w posiadaniu jakichkolwiek rzeczy należących do innej osoby?

Do you or will you have any excess of your duty free allowances? – Czy przewozisz/będziesz przewoził większą ilość towarów bezcłowych niż dopuszczona?

Aby zapisać dane, kliknij w *Continue*.

20. W kolejnym kroku załącz dokumenty (*Required Documents*):

| Required Documer                                                                                                    | nts                                                                                                    |
|----------------------------------------------------------------------------------------------------|----------------------------------------------------------------------------------------------------|
| Please upload the required docum                                                                                                    | ent(s) below.                                                                                                    |
| <ul> <li>Trip information</li> <li>Pragued information for<br/>Your Group</li> <li>Contact Information</li> <li>Custom Declaration</li> <li>Required Documents</li> <li>Continue and Proceed</li> </ul> | Hotel Booking Confirmations<br>The hystocholes a ward of hotelos.<br>Alternative for a start of hotelos.<br>Alternative for a start of hotelos.<br>Alternative for a start of hotelos.<br>Alternative for a start of hotelos of a start of book of a start your annual and departure fight information.<br>Alternative for a start of books of a start your annual and departure fight information.<br>Alternative for a start of books of a start your annual and departure fight information.<br>Alternative for a start of books of a start your annual and departure fight information. |
| (Sectore)                                                                                                    | Save & Exit Confine                                                                                                    |

*Hotel Booking Confirmation* - potwierdzenie rezerwacji hotelu, *Airline ticket/reservation* – bilet lotniczy/rezerwacja lotu.

Kliknij w *Select File*, wybierz plik z dysku i załącz go (w obu polach należy załączyć dokument podróży otrzymany od sprzedawcy lub pobrany ze Strefy Klienta).

Aby zapisać dane, kliknij w Continue.

21. Następnie potwierdź, że podane dane są prawdziwe, oraz że jesteś świadomy/-a, że podanie nieprawdziwych danych wiąże się z konsekwencjami prawnymi:

| Passport Information for<br>Your Group | Thereby declare and common that I have held the information regured accurately completely and centred); and that I have not writered any revent medical information or mole any<br>missisticing statements. In case any of the above information is found to be failer outhus or missisticing statements. In case any class of the above information is found to be failer outhus or missisticing statements. In case any class of the above information is found to be failer outhus or missisticing statements. In case any class of the above information is found to be failer outhus or missisticing statements. In case any class of the above information and accesses the information provided can be reviewed and edited by clicking on the relevant sections. I have and and area to the Terman conclusions of this and was alse that ab have not Peric verificer. |
|----------------------------------------|----------------------------------------------------------------------------------------------------|
| Contact Information                    | read and agreed to the remaining on dee, as then as the balant minuty if only.                                                                                                    |
| Customs Declaration                    | O I am the applicant and I understand and agree that this declaration is final and irrevocable and accept to digitally sign this request.                                                                                                    |
| Required Documents                     |                                                                                                    |
| Confirm and Proceed                    | O I am NOT the applicant and I am completing this form on behalf of someone, either as an agent, as a legal guardian or as a parent of a child for whom I have legal authority. I do understand and agree that this declaration is final and irrevocable and accept to digitally sign this request.                                                                                                    |
|                                        | Additional Notes                                                                                                    |
|                                        | Please add any additional information that you believe would help us better process your application.                                                                                                    |
|                                        |                                                                                                    |
|                                        |                                                                                                    |
|                                        |                                                                                                    |
|                                        |                                                                                                    |
|                                        |                                                                                                    |
|                                        |                                                                                                    |
|                                        |                                                                                                    |
|                                        |                                                                                                    |
|                                        |                                                                                                    |
|                                        |                                                                                                    |
|                                        |                                                                                                    |
|                                        |                                                                                                    |

Jeśli wypełniłeś/-aś formularz w swoim imieniu, zaznacz I am the applicant and I understand and agree that this declaration is final and irrevocable and accept to digitally sign this request – jestem wnioskodawcą, rozumiem I potwierdzam, że niniejsza deklaracja jest ostateczna i nieodwołalna, zgadzam się na cyfrowe podpisanie wniosku; po zaznaczeniu, wybierz swoje nazwisko z listy uczestników:

I am the applicant and I understand and agree that this declaration is final and irrevocable and accept to digitally sign this request.

Jeśli wypełniłeś/-aś formularz w imieniu innej osoby (np. jako agent lub prawny opiekun dziecka), zaznacz I am NOT the applicant and I am completing this form on behalf of someone, either as an agent, as a legal guardian or as a parent of a child for whom I have legal authority. I do understand and agree that this declaration is final and irrevocable and accept to digitally sign this request – NIE jestem wnioskodawcą I wypełniam niniejszy formularz w imieniu innej osoby, jako agent, opiekun prawny lub rodzic dziecka

W drugim przypadku, pojawią się dodatkowe rubryki, w które wpisz swoje dane:

| 9 | am NOT the applicant and I am completing this form on behalf of someone, either as an agent, as a legal guardian or as a parent of a child for whom I have legal<br>authority. I do understand and agree that this declaration is final and irrevocable and accept to digitally sign this request. |
|---|----------------------------------------------------------------------------------------------------|
|   | Your Name                                                                                                    |
|   | 🛶 +48 👻 Phone Number                                                                                                    |
|   | Your Email                                                                                                    |

*Your name* – imię i nazwisko, *Your Phone* – numer telefonu, Your Email – adres e-mail,

Pole Additional Notes pozostaw puste.

Aby potwierdzić I przejść dalej, kliknij w Continue.

22. Na koniec wybierz w jakim czasie Twój wniosek ma zostać rozpatrzony (*Processing Period*):

| Processing Period     Donate to Charity | Standard Processing     'Your application will be processed in 12 hours or less.                                                                                                    | 610.5 |
|-----------------------------------------|----------------------------------------------------------------------------------------------------|-------|
| Complete your Application               | - Basic support                                                                                                    |       |
|                                         | Pretrum Processing     Comparison of the processed in 6 hours or loss.     - Instructure to comiss and second.     - Second in a processed in 5 hours or loss.     - Encoding to endorge your band data second.     - Fractistic to endorge your band data second. | eu    |
|                                         | Upget Processing<br>Vitro application will be processed in 00 mituals or less<br>- Pennim system chickdaige and, Vithabago, live chick and direct lategrature support<br>- Recollety to change your travel cates up 5 days 6 your plans change                     | σu    |
|                                         |                                                                                                    |       |
|                                         |                                                                                                    |       |
|                                         |                                                                                                    |       |
|                                         |                                                                                                    |       |

Wybierz *Standard Processing,* jeśli Twój wniosek ma zostać rozpatrzony w ciągu 12 godzin lub mniej – koszt: 10,90 EUR/os.

Wybierz *Premium Processing,* jeśli Twój wniosek ma zostać rozpatrzony w ciągu 6 godzin lub mniej – koszt: 31,80 EUR/os.

Wybierz *Urgent Processing,* jeśli Twój wniosek ma zostać rozpatrzony w ciągu 60 minut lub mniej – koszt: 74,20 EUR/os.

Potwierdź klikając w Continue.

23. W kolejnym kroku możesz doliczyć nieobowiązkową wpłatę na lokalny fundusz ochrony środowiska:

| seautifying Seychelies and promoti      | ag environment education. |
|-----------------------------------------|---------------------------|
| Processing Period     Decode to Charity | O e16.00                  |
| Complete your Application               | 0.000                     |
|                                         | <u>Our</u>                |
|                                         | O 450.00                  |
|                                         | O e102.00                 |
|                                         |                           |
|                                         |                           |
|                                         |                           |
|                                         |                           |
|                                         |                           |
|                                         |                           |
|                                         |                           |
|                                         |                           |
|                                         |                           |

Jeśli chcesz doliczyć wpłatę, zaznacz odpowiednią kwotę. Kliknij w *Continue.* 

24. W kolejnym kroku dokonaj opłaty autoryzacyjnej:

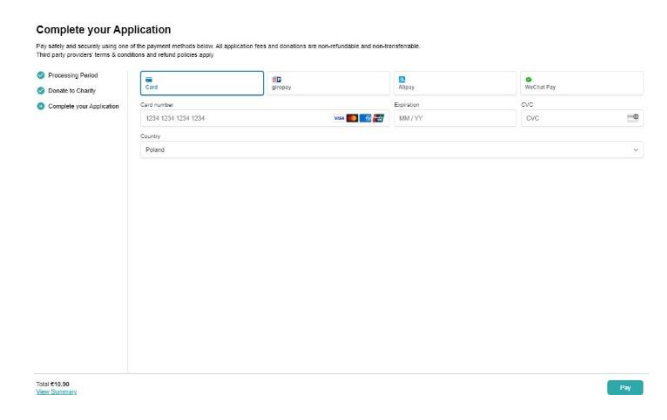

Aby zapłacić kartą, wybierz *Card* oraz wypełnij pola *Card number, MM/YY, CVC* – numer karty, data ważności karty, numer CVC oraz wybierz *Country* – kraj wydania

Aby zapłacić, kliknij w Pay.